# **EIN Applicatin Instructions**

### Instructions for applying for an EIN number for churches.

Go to https://www.irs.gov/businesses/small-businesses-self-employed/apply-for-an-employer-

### Scroll down to Step 3: click Apply Online Now button

#### **Step 3: Submit Your Application**

 After all validations are done you will get your EIN immediately upon completion. You can then download, save, and print your EIN confirmation notice.

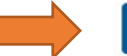

Apply Online Now

This will take you to the EIN Assistant page. Click **begin application** button under the **restrictions** heading.

## Select View Additional types button

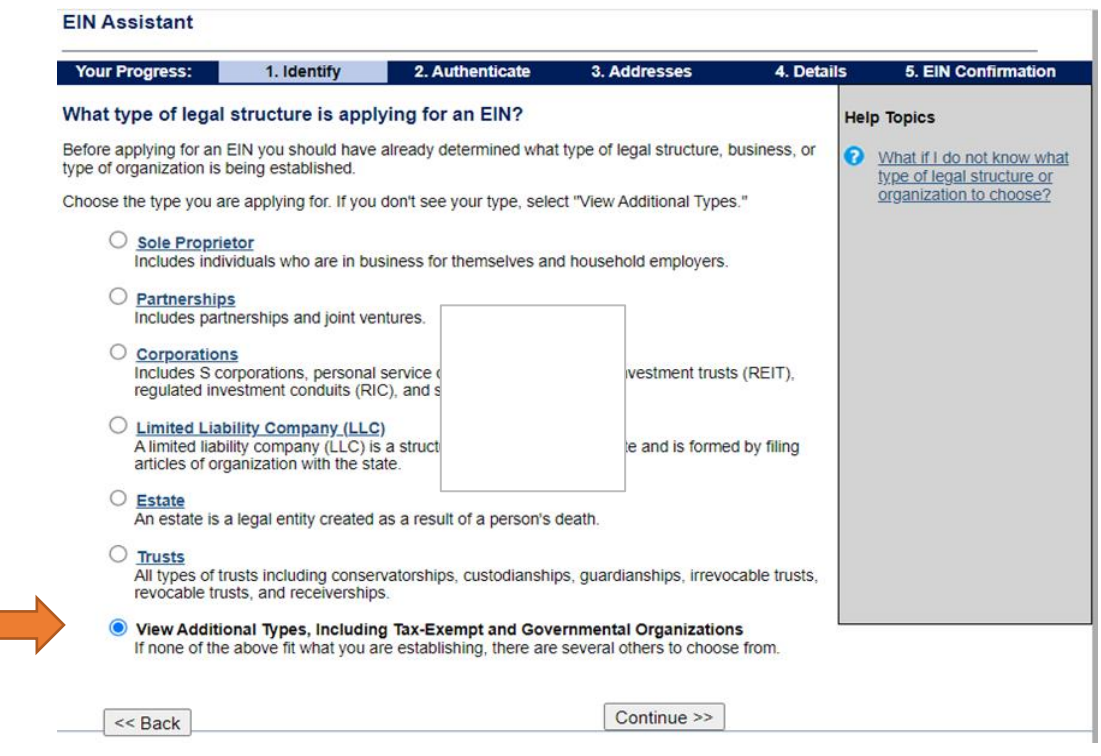

Select continue

Select church-controlled organization

Select **continue** 

Select **banking purpose**s option

Enter **Pastor's name** and **Social Security#** and then select "I am a duly authorized member, officer, or employee of the organization or government entity"

**THE RESPONSIBLE PARTY MUST BE A PASTOR EMPLOYED BY AEC**, not a lay pastor or officer/member of the church.